## Zertifikat bereitstellen

Für eine verschlüsselte Kommunikation der Telefonanlage mit der jeweiligen Gegenstelle müssen Sie ein geeignetes Zertifikat bereitstellen. Der UCware Server unterstützt dafür das PEM-Format mit Zertifikat (.crt) und Schlüssel (.key) in getrennten Dateien. Diese lassen sich im

Admin-Client unter System > SSL-Zertifikat hochladen.

Wenn das gewünschte Zertifikat als einzelne Datei im PFX-Format vorliegt, sind vorab die folgenden Schritte erforderlich. Diese lassen sich direkt auf dem UCware Server ausführen, sofern die Ausgangsdatei dort verfügbar ist:

1. Erzeugen Sie eine PEM-Zertifikatsdatei ohne privaten Schlüssel:

```
openssl pkcs12 -in [Ausgangsdatei].pfx -out ucware.crt -nokeys
```

Geben Sie dazu das Import-Passwort ein.

2. Erzeugen Sie eine PEM-Zertifikatsdatei mit privatem Schlüssel:

```
openssl pkcs12 -in [Ausgangsdatei].pfx -out ucware.pem
```

Geben Sie dazu das Import-Passwort ein und legen Sie eine Passphrase fest.

3. Extrahieren Sie den Schlüssel:

openssl rsa -in ucware.pem -out ucware.key

Geben Sie dazu die festgelegte Passphrase ein.

Um das Zertifikat und den zugehörigen Schlüssel im Admin-Client hochzuladen, gehen Sie wie folgt vor:

| UCv                   | vare A         | dmin (    | Client                  |                       |           |          |       |         | 0       |      | \$    | -     |     |       |        |       |      |
|-----------------------|----------------|-----------|-------------------------|-----------------------|-----------|----------|-------|---------|---------|------|-------|-------|-----|-------|--------|-------|------|
| A                     | SSL-Zertifikat |           |                         |                       |           |          |       |         |         |      |       |       |     |       |        |       |      |
| •                     | Z              | Zertifik  | at hoch                 | laden                 |           |          |       |         |         |      |       |       |     |       |        |       |      |
| <b>V</b> <sup>+</sup> | 2              | Zertifika | tsdatei                 |                       |           |          |       |         |         |      |       |       |     |       |        |       |      |
| ↑Ļ                    |                | Datei au  | ıswählen                | example               | e.crt     |          |       |         |         |      |       |       |     |       |        |       |      |
| 2                     | 5              | Schlüsse  | eldatei                 |                       |           |          |       |         |         |      |       |       |     |       |        |       |      |
| ÷                     |                | Datei au  | ıswählen                | example               | e.key     |          |       |         |         |      |       |       |     |       |        |       |      |
| ф.                    |                |           |                         |                       |           |          |       |         |         |      | Hochl | laden |     |       |        |       |      |
|                       |                |           |                         |                       |           |          |       |         |         |      |       |       |     |       |        |       |      |
| $\rightarrow$         |                |           |                         |                       |           |          |       |         |         |      |       |       |     |       |        |       |      |
| 1. F                  | lufen S        | Sie im A  | Admin-Ci                | ent die S             | Seite 🕻   | sy:      | stem  | > SSL   | Zerti   | fik  | at au | uf.   |     |       |        |       |      |
| 2. K                  | licken         | Sie in    | beiden E                | ingabef               | eldern a  | uf 🖾     | und f | olgen S | Sie den | n Ai | nweis | suno  | gen | des S | Syster | ndial | ogs. |
|                       |                |           | <b>Hinwei</b><br>Achten | <b>s:</b><br>Sie jewe | ils auf d | lie kori | rekte | Dateie  | ndung   |      |       |       |     |       |        |       |      |

3. Klicken Sie anschließend auf 💌

Nach Abschluss der Aktion erhalten Sie eine Bestätigung.

From: https://wiki.ucware.com/ - **UCware-Dokumentation** 

Permanent link: https://wiki.ucware.com/adhandbuch/system/ssl\_zertifikat?rev=1686926567

Last update: 16.06.2023 14:42